# 교육신청 매뉴얼(교육생)

1단계 : 회원가입

#### 1) 인재원 홈페이지(https://ehrd.me.go.kr)에 접속

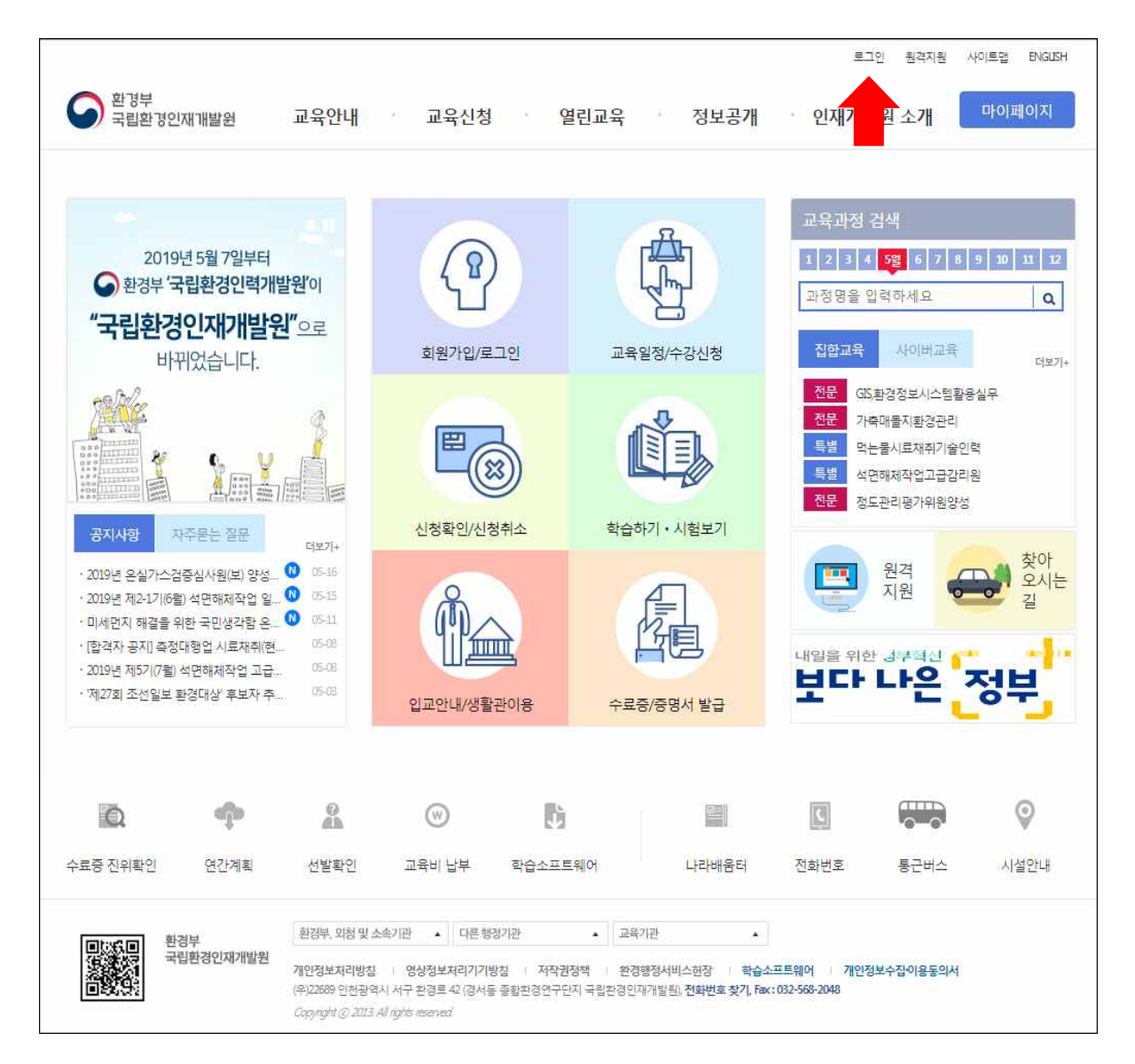

| 2) 회원가입으                   | 로 이동                                                            |                                                          |
|----------------------------|-----------------------------------------------------------------|----------------------------------------------------------|
|                            |                                                                 | 로그인 원격자원 사이트맵 ENGLISH                                    |
| 환경부<br>국립환경인재개발원           | 교육안내 교육신청 열린교육                                                  | 정보공개 인재개발원 소개 마이페이지                                      |
| 회원서비스                      | 로그인                                                             | · 출원서비스 > 로그인 문 인쇄하기                                     |
| 로그인<br>회원가입<br>아이니/비골민도 및기 | 국립환경인재개발원을 찾아주셔서 감사합니다.<br>교육과정 수강을 하기위해 휴대폰 본인인증, FPIN 본인인증, 5 | 카드 본인인증 중 하나의 방법으로 로그인 해주시기 바랍니다.                        |
|                            | 아이디 로그인                                                         | 카드 본인인증 로그인                                              |
|                            |                                                                 |                                                          |
|                            | 로그인       아이디와 비밀번호를 입력하세요.       아이디 찾기     비밀번호 찾기     회원가입   | 카드 본인인증 로그인<br>* 신용카드 또는 체크카드로 본인인증 후 로그인 할 수<br>있습니다.   |
|                            | I-PIN 본인인증 로그인                                                  | 휴대폰 본인인증 로그인                                             |
|                            | 2-PIN                                                           |                                                          |
|                            | I-PIN 본인인증 로그인<br>*I-Pin인증을 통해 간단하게 본인인증 후 로그인 할 수 있<br>습니다.    | 휴대폰 본연인증 로그인<br>* 휴대폰인증을 통해 간단하게 본인인증 후 로그인 할 수<br>있습니다. |

### 3) 본인인증

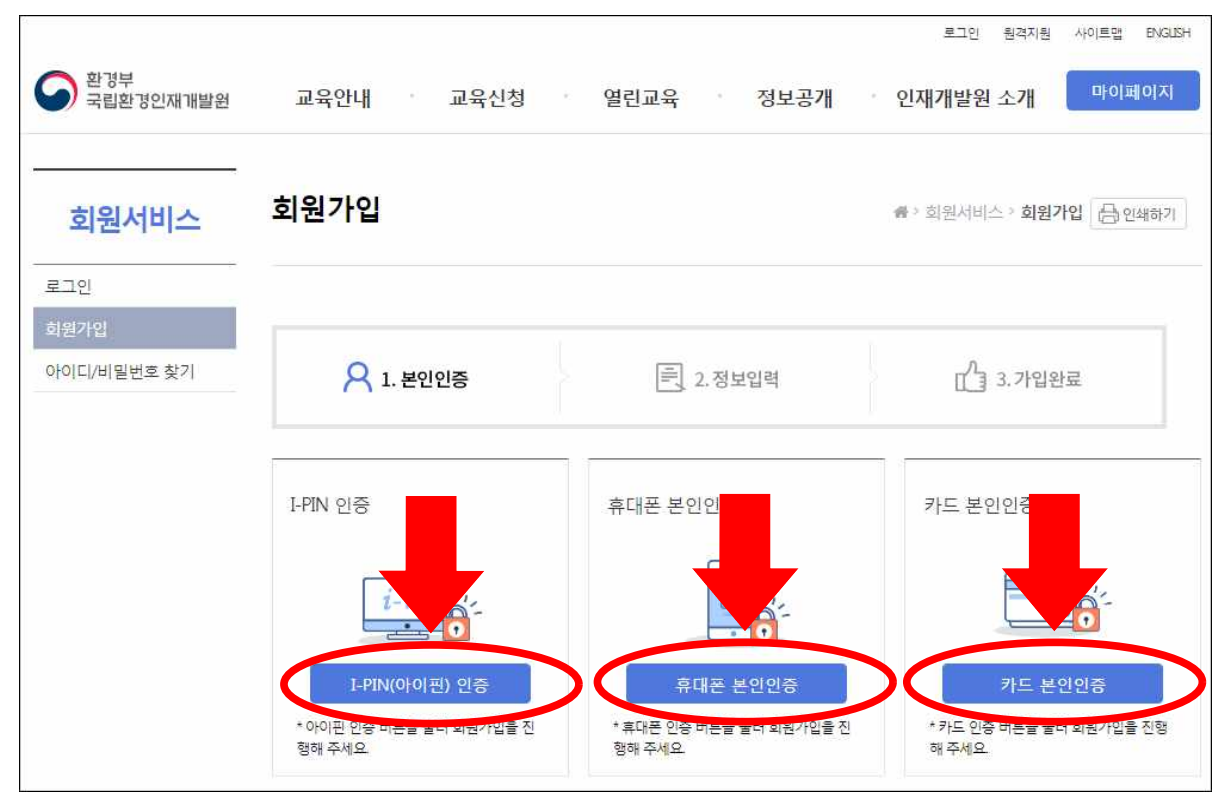

## 4) 개인정보 입력

| C                               | 름                                   | 원설화                                  |                 |          |
|---------------------------------|-------------------------------------|--------------------------------------|-----------------|----------|
| 생년                              | <sup>1</sup> 월일                     | 1991.10.18                           | 성별              | 여성       |
| 상세정보<br><sup>유의사</sup> 朝분정보는 학적 | 부와 연동되는 정보입니                        | 다. 부정확한 정보로 인한 피해는 본인 책임입            | 1<br>LIF        | * 필수입력함목 |
| * 0¦0 ⊏ ([D)                    | ehrd<br>* 영어, 숫자를 조합                | 중복확인 [한글은 입력<br>(4~20자리)             | 할 수 없습니다.]      |          |
| *비밀번호                           | * 영어, 숫자, 특수등                       | 2자(1@#\$%^*+=-)를 조합(8~16자리)          |                 |          |
| * 비밀번호 재입력                      | •••••                               |                                      |                 |          |
| * 이메일                           | ehrd @                              | ehrd.com 직접입력 ▼                      |                 |          |
| 메일 수신여부                         | <ul> <li>예 </li> <li>아니오</li> </ul> |                                      |                 |          |
| 휴대전화                            | 010 - 5<br>* 본인 명의의 휴대              | 838 - 4388 휴대<br>전화인 경우에만 등록이 가능합니다. | 폰 인증            |          |
| * <mark>직종구분</mark>             | ⑧ 공무원/교사/                           | 공기업(공사/공단) 🔵 회사원(기업/신                | 업체) 🔵 일반인/학생/기타 |          |
| * 기관(학교)명                       | 환경부 국립환경<br>*1, 2차 기관명이 =           | 한역개발원 기관<br>우료증에 출력됩니다.              | 검색              |          |
| 직 <mark>렬 및 직</mark> 급          | 기타                                  | 직렬/직급 검색                             |                 |          |
| *근무지 주 <mark>소</mark>           | 22689<br>인천광역시 서구                   | 우편번호 찾기<br>• 환경로 42 상세주소             |                 |          |
|                                 |                                     | 12222                                |                 |          |

## 2단계 : 로그인

#### 1) 상단의 로그인 메뉴 클릭

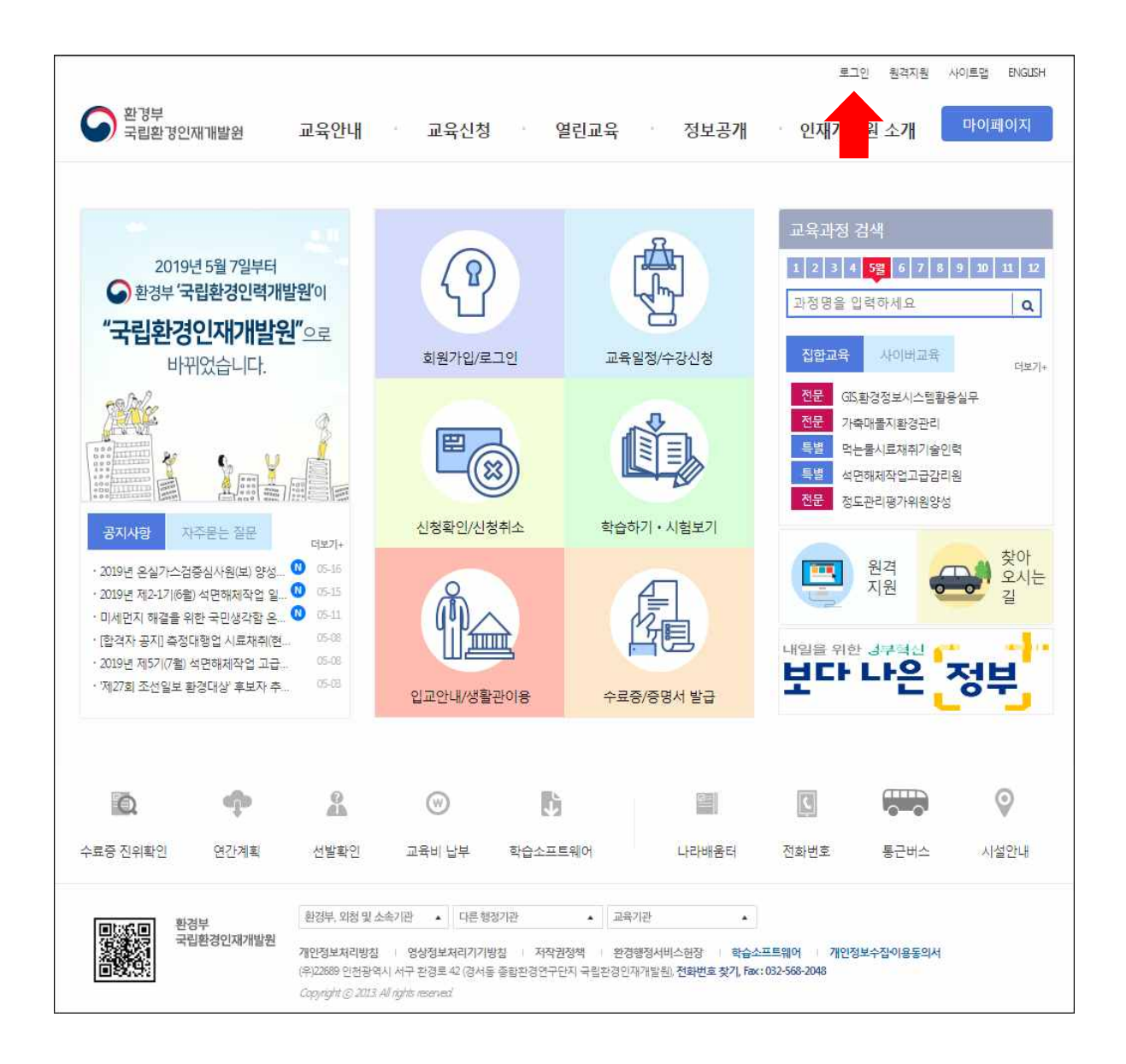

#### 2) 로그인화면에서 아이디, 비밀번호 입력

※ 아이디 찾기, 비밀번호 찾기 기능 이용가능

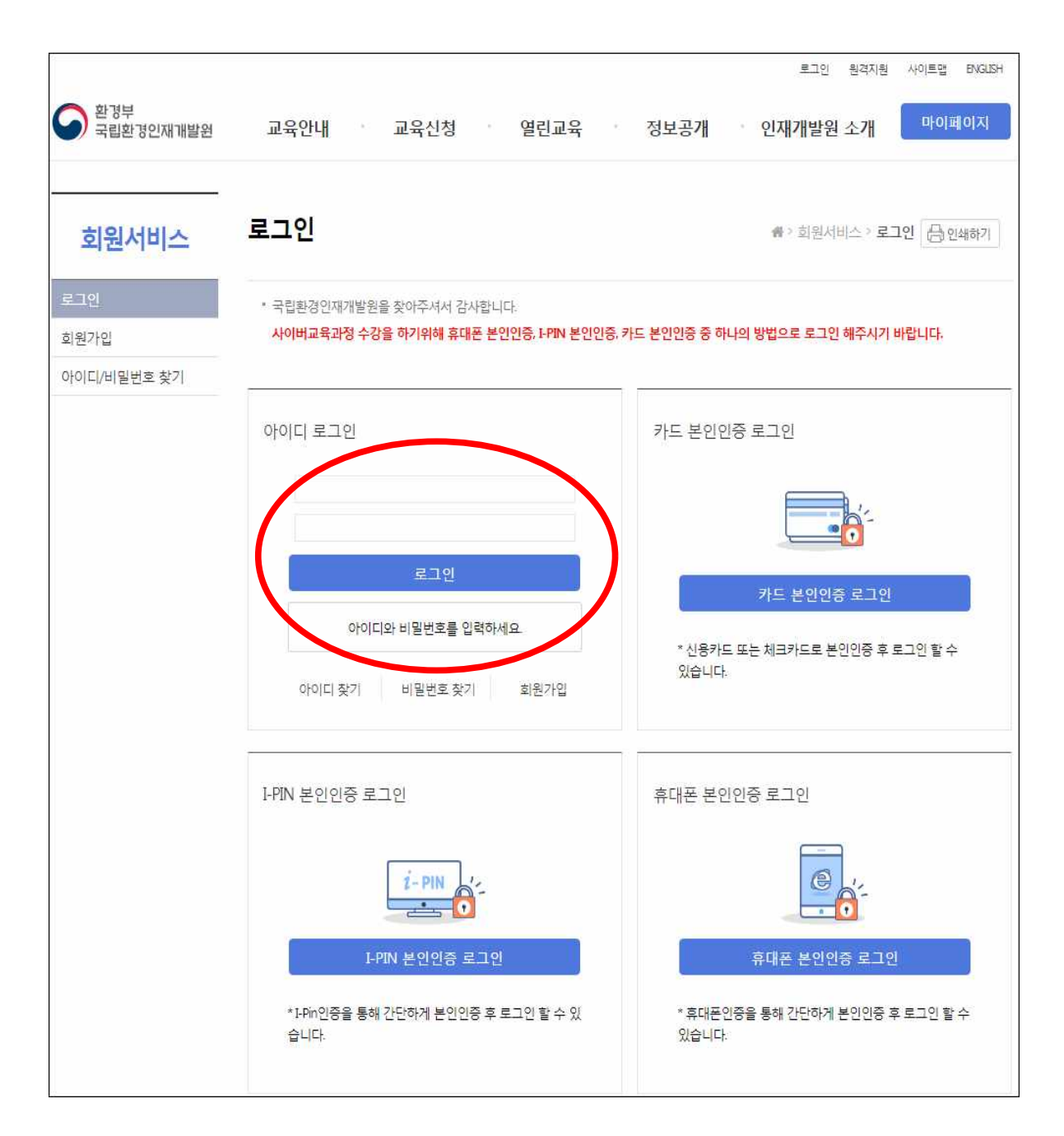

3단계 : 수강신청

1) 수강신청/안내 메뉴에서 교육일정/수강신청 클릭

| 후경부<br>국립환경인재개발원                                                                                                    | 교육안내                                                                                    | 교육신청                             | 열린교육                                                          | 정보공개                                             | 로그인 원격지원 사이<br>· 인재개발원 소개                                                                  | 트맵 ENGLISH<br>바이페이지 |
|----------------------------------------------------------------------------------------------------|-----------------------------------------------------------------------------------------|----------------------------------|---------------------------------------------------------------|--------------------------------------------------|--------------------------------------------------------------------------------------------|---------------------|
|                                                                                                    | 입교안내<br>찾아오시는길<br>수료기준/준수사항<br>교육생선발기준<br>교육체계도<br>연간교육계획/교육<br>시간표<br>교육훈련근거<br>자주하는질문 | 수강신청<br>수강신정실자<br>선발확인<br>교육과정소개 | 열린과정<br>명강의 동영상<br>강의노트<br>환경부간행물<br>학습자료실<br>학습소프트웨어<br>공개교재 | 정보공개제도안내<br>정보공개관련법률<br>사전정보공개<br>정보목록<br>정보공개정구 | 공지사항<br>원장님 인사말<br>개발원 연혁<br>조직 및 기능<br>찾아오시는길<br>시설안내<br>주간식단<br>관련사이트<br>역대 원장<br>국민 신문고 |                     |
| 공지사항         자주문는 질문           2019년 온실가스검중심사원(보) 영           2019년 제2-17(6월) 석면해제작업           미세먼지 해결을 위한 국민생각함           - [한격자 공지] 측정대행업 시료자격           2019년 제57(7월) 석면해제작업 1           · 제27회 조선일보 환경대상' 후보자 |                                                                                         | 신청확인/신청취소                        | · 학습하기<br>용 수료증/                                              | 1 · 시험보기                                         | 지 마이지 아이지 아이지 아이지 아이지 아이지 아이지 아이지 아이지 아이지 아                                                | 찾아<br>오시는<br>길      |

## 2) 수강하고자 하는 과정 검색 후 신청하기 클릭

※ 월별로 화면이 변경되니, 해당교육이 포함된 월을 지정

| 교육신청   | 수강신청                   |                          |             |                                | ♣ > 교육신청 :                | 수강신청         | 금인쇄하기           |
|--------|------------------------|--------------------------|-------------|--------------------------------|---------------------------|--------------|-----------------|
| 수강신청   | • 국립환경인재개발원이           | 에서 운영하는 집합/사이버 교육과정;     | 을 수강신청할 수 ? | 있습니다.                          |                           |              |                 |
| 수강신청절차 |                        |                          |             |                                |                           |              |                 |
| 선발확인   |                        |                          |             |                                |                           |              |                 |
| 교육과정소개 | 교육운영 🛞 전               | 체보기 💿 집합교육 🔘 사이버교육       | ◎ 혼합교육      |                                |                           |              |                 |
|        | 교육구분 🛞 전               | 체보기 🔘 기본교육 🔘 전문교육        | 🕒 법정교육 🌑 📮  | \별교육                           |                           |              |                 |
|        | 교육일정 🛞 신               | 청기간 💿 교육기간               |             |                                |                           |              |                 |
|        | 과정명                    |                          |             |                                |                           |              | Q검색             |
|        | 2019 🔻 1월              | 1 2월 3월 <del>4월</del> 5월 | 6월 7월       | 진합 진<br>8월 9월                  | 합교육 <u>시이버</u><br>10월 11월 | 사이버교육<br>12월 | 용합 혼합교육<br>연간보기 |
|        |                        | 과정명                      | 신청<br>정원    | 신청기간<br>교육기간                   | 교육비                       | 상시학습<br>법정시간 | 과정상태            |
|        | 집합 전문<br>대기환경관리 (1기)   |                          | 19명<br>20명  | 04.01 ~ 05.17<br>06.03 ~ 06.05 | 81,000원                   | 18시간<br>-    | 수강<br>신청        |
|        | 접함 전문<br>R을이용한데이터분석(기최 | 초) (27))                 | 18명<br>20명  | 04.01 ~ 05.24<br>06.03 ~ 06.05 | 81,000원                   | 22시간         | 수강<br>신청        |
|        | 집합 전문<br>한방에통과되는보고서,공  | 문서실전과정 (1기)              | 19명<br>20명  | 04.01 ~ 06.04<br>06.03 ~ 06.05 | 81,000원                   | 21시간         | 수강<br>신청        |
|        | 집합 전문<br>환경실무전문인력적무향:  | 상과정 (2기)                 | 4명<br>20명   | 04.01 ~ 06.12<br>06.10 ~ 06.12 | 무료                        | 22시간         | 수강<br>신청        |

#### 3) 성명, 전화번호 등 개인정보 입력·수정

#### ※ 입력된 개인정보는 수료증에 출력되므로 정확히 입력하여야 합니다.

#### (소속기관, 직급 등은 과정을 마친 뒤에는 변경할 수 없습니다.)

| 성명      | 원설화                  |                         |                 |             |             |      |  |
|---------|----------------------|-------------------------|-----------------|-------------|-------------|------|--|
| 전화(휴대폰) | 010                  | - 5838                  | - 4388          | 휴대폰 번       | 호수정         |      |  |
| 이메일     | ehrd                 | @ ehrd                  | 직접입             | 력 🔻         |             |      |  |
| 직종구분    | ⊛ 공무원                | /교 <mark>사</mark> /공기업( | 공사/공단) 🔘 호      | 회사원(기업/산업체) | ) 🔘 일반인/학생/ | 7 Eł |  |
| 처정보     |                      |                         |                 |             |             |      |  |
|         | 환경부 국립               | 입환경인력개                  | 발원              |             | 기관          | 검색   |  |
| 관(학교)명  | - 수료증에 소<br>수료 후 수정( | 속정보로 표시<br>이 불가능합니      | 되기 때문에 정혹<br>다. | 확한 기관명을 입력  | 하세요         |      |  |
| 렬 및 직급  | 기타                   |                         | 직렬/직급 검         | 색           |             |      |  |
|         | 22689                |                         | 우편번호 찾기         | 71          |             |      |  |
| 금무지 수소  | 인천광역시                | 서구 환경로                  | . 42            | 상세주소        |             |      |  |
|         | 1                    | 500                     | 1001            |             |             |      |  |

### 4) 수강신청 확인 및 취소

- 마이페이지 / 수강신청 확인 · 취소 메뉴에서 확인

|                  |                                                          | 원설화              | 님의 방문을 환영합니다. 로그                     | 아웃 회원경  | 영보수정 원기               | 취지원 사이트   | 트맵 ENGLISH |
|------------------|----------------------------------------------------------|------------------|--------------------------------------|---------|-----------------------|-----------|------------|
| 환경부<br>국립환경인재개발원 | 교육안내 교육신청                                                | 열린교육             | 정보공개                                 | 인재      | 개발원 소기                | //        | 이페이지       |
| 마이페이지            | 수강신청확인/취소                                                |                  | 倍;                                   | 마이페이지   | > 수강신청화               | 확인/취소     |            |
| 수강신청확인/취소        | <ul> <li>교육과정에 대한 수강신청 내역을 확인할 수</li> </ul>              | = 있습니다.          |                                      |         |                       |           |            |
| 생활관 신청/확인        |                                                          |                  |                                      |         |                       |           |            |
| 나의교육정보           | ※접수확인서, 입교확인서 확인시 로그인이 끊기                                | 는 증상이 발생한[       | 다면 우측 버튼을 클릭해주                       | 세요      | <b>Q</b> 신뢰할 <i>수</i> | = 있는 사이   | 트 등록 방법    |
| 나의관심과정           | 집합 집합교육 사이버 사이버교육 훈합 훈합                                  | 교육               |                                      |         |                       |           |            |
| 증명서 발급           |                                                          | 71.4             | 교육기간                                 | 7.94    | 스이사네                  | \$101 JJ  | A.74+1 A   |
| 회원정보수정           | 7536                                                     | 기수               | 신청일시                                 | 교육미     | 공인장태                  | 확인서       | 우성취소       |
|                  | <mark>정함 전문</mark><br>환경실무전문인력직무향상과정                     | 2                | 06 10 ~ 06 12<br>2019.05.17 16:07:52 | 무료      | 수강신청                  | 접수<br>확인서 | 수강<br>취소   |
|                  | 사이버 법정<br>먹는물검사기관기술요원                                    | 2                | 05.07 ~ 05.24<br>2019.05.13 16:33:43 | 무료      | 수강승인                  | 17        | 수강<br>취소   |
|                  |                                                          |                  | 1                                    |         |                       |           |            |
|                  | * 교육 과정은 교육 신청 승인 전에는 접수확인<br>* 수강 취소는 교육 시작일 이전에만 가능합니! | 서를, 승인 후에는<br>다. | 입교확인서를 직접 출력하                        | 실 수 있습니 | Cł.                   |           |            |